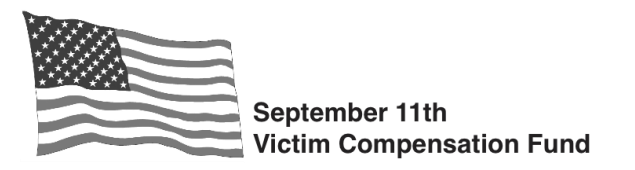

To be eligible to file a claim, you must register with the VCF by **your applicable deadline**. Registration is the first step in the VCF process. Registration preserves your right to file a claim, but does not obligate you to do so, and does not waive any legal rights. Visit <u>www.vcf.gov/deadlines</u> for additional information regarding registration. Regardless of when you register your claim, <u>all</u> claim forms and supporting documents must be submitted by October 1, 2090.

More general information about registration, how to file a claim, and Frequently Asked Questions can be found at <a href="http://www.vcf.gov">www.vcf.gov</a>

## There are two easy ways to register with the VCF:

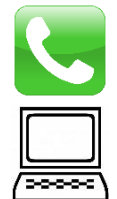

**<u>Register by phone</u>** by calling our **Toll-free Helpline at 1-855-885-1555** where one of our Representatives will be ready to assist you.

**<u>Register online</u>** by going to <u>www.claims.vcf.gov</u> and following the steps below.

- Step 1. Create your online account. At the "Welcome" screen, select the button on the left: "Create Account."
- Step 2. Create and enter your username, name, and email. Create your password, making sure it meets the requirements. Answer the security questions that will be used should you ever be locked out of your account. Once completed, select "Create Account."
- **Step 3.** You will receive confirmation that your account creation has been successful. Click on the link on the confirmation page.
- Step 4. You will return to the Welcome screen. Select the "Sign In" button on the right. Use the username and password you just created to sign into your account.
- Step 5. At the Welcome screen, click the "New Registration" button on the left.

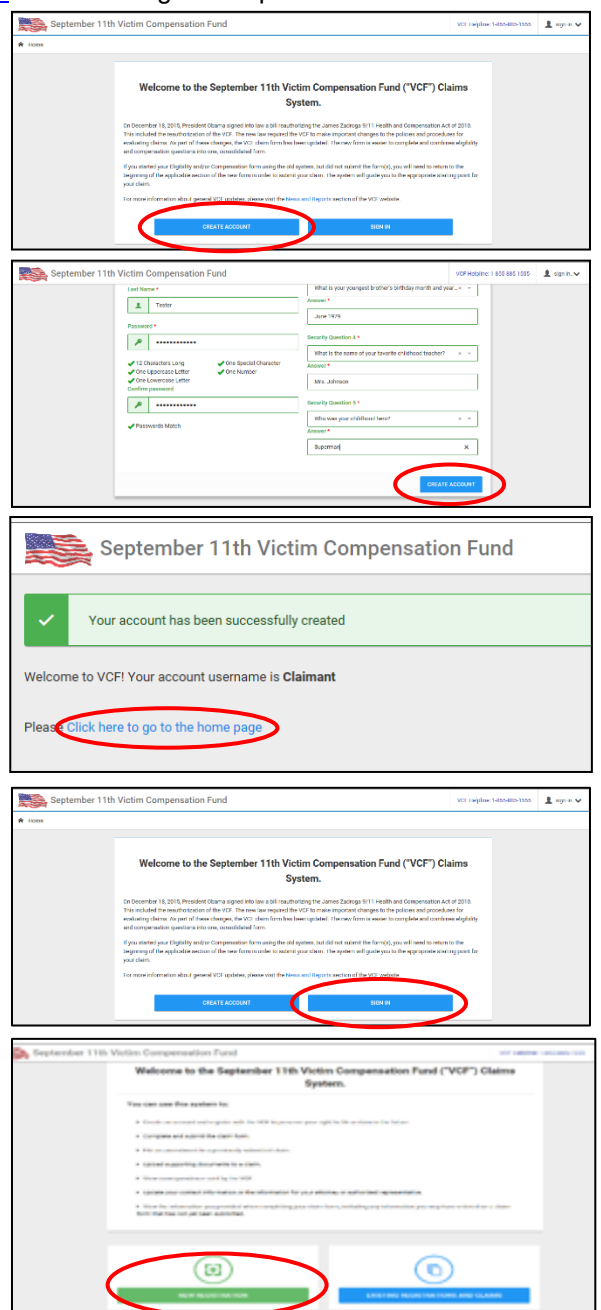

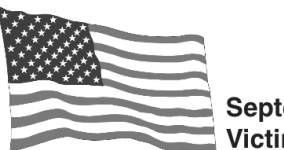

September 11th Victim Compensation Fund

- **Step 6.** You will be issued a claim number and can begin your Registration. Complete the required fields in each of the following tabs:
  - Victim
  - Claimant (if someone other than the victim is completing the claim on the victim's behalf)
  - Attorney (if applicable)
  - Alternate Contact (if applicable)

After each section, select "**Save and Continue**" to proceed to the next tab.

Step 7. Once you have completed all the tabs and saved your information, select "Submit Registration."

Step 8. Click "Finalize and Submit Registration" to confirm that you are ready to submit your registration. NOTE: the following information cannot be changed once submitted: Victim's Name, Social Security Number, and Date of Birth.

| Sentember 11th Victim Compensation Fund                                                                                                    |                                                                           | VCF Holpline: 1-855-885-1555                                                                 | 1 Claimant                                                                                              |
|----------------------------------------------------------------------------------------------------|---------------------------------------------------------------------------|----------------------------------------------------------------------------------------------|----------------------------------------------------------------------------------------------------|
| aim Number: VCF0126293                                                                                                    |                                                                           |                                                                                              | NEW CLAIMS                                                                                              |
| Forme                                                                                                    | 🖨 Print Form                                                              | n 🔓 Upload File(s) 🐚                                                                         | View Document                                                                                           |
| E START VICTIM INFORMATION CLAIMANT'S ATTORNEY ALTERNATIVE CONTACT                                                                                                    |                                                                           | SUBM                                                                                         | IT REGISTRATIO                                                                                          |
| Welcome to the September 11th Victim Compensation Fund ('VCF') Claims System.                                                                                                    |                                                                           |                                                                                              |                                                                                                    |
| Please complete the following questions as your claim form submission for compensation from the September 11th V<br>eligibility and compensation portions of your claim.                                                                                                    | fictim Compensation Fund ("W                                              | 가). This form includes both                                                                  | the                                                                                                    |
| Definition of Ferma Victim and Claimant           Throughust the form, you will see the same Victim' and the term "Claimant". The term "Victim" and exists the inducted who is filling the states. The term "Victim" and exists the inducted and use it denotes the same transmission for the term inductation due as it denotes the same transmission.                                                                                                    | as been disgrassed with a Septem<br>filing a Personal Injury claim on the | ber 110-related physical injury o<br>ir own behalf are both the victim                       | ×<br>r condition<br>cand the                                                                            |
| PLEASE START THIS FORM BY AN INTERNO THE FOLLOWING QUESTION:                                                                                                    |                                                                           | SAVE& CO                                                                                     | INTINUE                                                                                                 |
|                                                                                                    |                                                                           |                                                                                              |                                                                                                    |
| September 11th Victim Compensation Fund                                                                                                    |                                                                           | VCF Helpline: 1-055-005-1555                                                                 | L Claiman                                                                                               |
| September 11th Victim Compensation Fund im Number: VCF0126293                                                                                                    |                                                                           | VCF Helpine: 1-055-005-1355                                                                  | Claiman                                                                                                 |
| September 11th Victim Compensation Fund im Number: VCF0126293 image                                                                                                    | 🖨 Print Fen                                                               | VCF Helpine: 1-050-005-1365                                                                  | Claiman                                                                                                 |
| September 11th Victim Compensation Fund  Im Number: VCF0126293  Inne  EXAMPLE: A TERNATION OLAMANTENTIONEY ALTERNATIVE CONTACT                                                                                                    | 🖨 Print For                                                               | NCF Helpine: 1-050-000-1365                                                                  | Claiman                                                                                                 |
| September 11th Viclim Compensation Fund  Im Number: VCF0126293  Im one  If the semicone operand like to add to good any operand like operand operand like operand operand like to be add to good any operand like to add to provide.  If the semicone yee would like to add to good any operand like operand operand like operand operand like to be add the provide.                                                                                                    | 🖨 Pint Fan<br>m (e.g. a repouse, a chid), list their                      | VCF Helpine: 1-055-005-1555                                                                  | Claimar<br>VIEW CLAIMS<br>VIEW Document<br>NT REGISTRATION                                              |
| September 11th Victim Compensation Fund  Im Number: VCF0126293  Im Inst Im September 11th Victim Compensation Fund Im September 2007.021  Im September 2007.021  Im September 2007  Im | Print Form<br>In (e.g. a spoure, a chiel), list there                     | VCT Helphine 1403-4403-1355<br>m R tpland File(s)<br>contact information below. You<br>sorts | Claimer<br>VIEW CLAMS<br>VIEW CLAMS<br>VIEW CLAMS<br>VIEW CLAMS                                         |
| September 11th Viclim Compensation Fund  Im Number: VCF0126293  Im Victor  Im Victor VCF0126293  Im Victor  Im Victor VCF0126293  Im Victor VCF0126293  Im Victor VCF012629  Im Victor VCF012629  Im Victor VCF01262  Im Victor VCF01262  Im Victor VCF01262  Im Victor VCF01262  Im Victor VCF01262  Im Victor VCF01262  Im Victor VCF0126  Im Victor VCF0126  Im Victor VCF0126  Im Victor VCF0126  Im Victor VCF0126  Im Victor VCF0126  Im Victor VCF0126  Im Vic | Prec Form<br>In (if q. a spouse, a chiel), but there                      | n R spiced hieron<br>contact information below. You                                          | Chimae<br>VITY CLAMS<br>VITY CLAMS<br>Vitw Counter<br>T REGISTRATIO<br>do not need X<br>s CONTINUE<br>X |

## Submit Registration

By submitting this information, the victim will be registered with the VCF and you have preserved the right to file a claim in the future. Registration does not create a claim and you do not waive any rights by registering.

Once you click 'Finalize and Submit Registration', you will not be able to edit the:

- Victim's name
- Social Security Number/National ID, or
- Date of birth

Carefully review the information and confirm it is correct. If you need to edit any of the information, you should make those changes now by returning to the form.

RETURN TO FORM FINALIZE AND SUBMIT REGISTRATION

## Submit Registration

By submitting this information, the victim will be registered with the VCF and you have preserved the right to file a claim in the future. Registration does not create a claim and you **Step 9.** Your registration is successful when you do not waive any rights by registering see the green "Registration Submission Once you click 'Finalize and Submit Registration', you will not be able to edit the: Successful" confirmation box. You are Victim's name now registered! To see your registration · Social Security Number/National ID, or Date of birth status, select "Return to Existing Carefully review the information and confirm it is correct. If you need to edit any of the Registrations and Claims." If you are ready information, you should make those changes now by returning to the form to begin your claim form, select "Continue to Eligibility Section." If you are not yet Registration Submission Successful. ready, you can log back in to your account If you are ready to begin your claim form, click the 'Continue at a later date to complete the claim form. to Eligibility Section' button. Otherwise, you can select 'Return to Existing Registrations and Claims' to return to your submitted registrations.

RETURN TO EXISTING REGISTRATIONS AND CLAIMS

ONTINUE TO ELIGIBILITY SECTION